1. Lo primero será acceder a la **página de descargas de LibreOffice** (<u>enlace</u>) para obtener el instalador del programa.

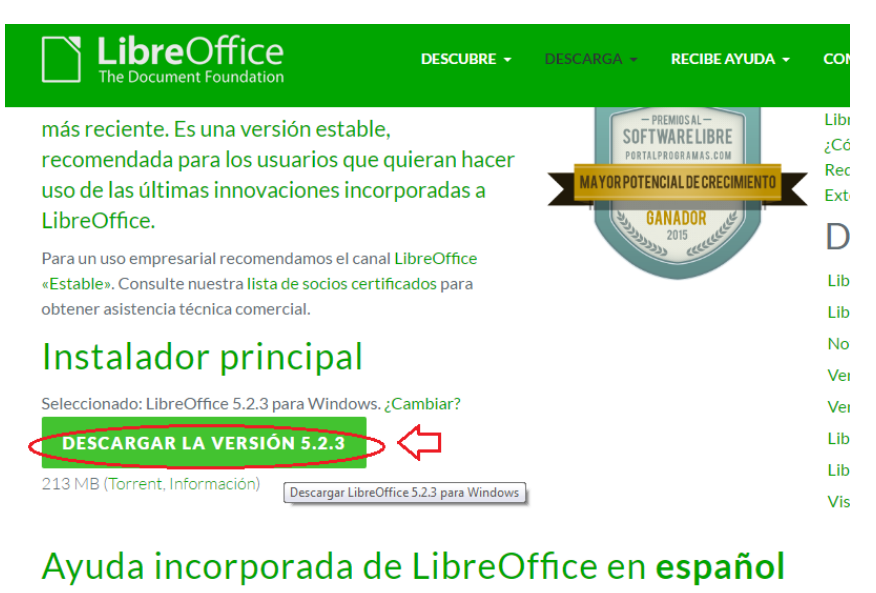

;Necesita otro idioma? AYUDA PARA USO SIN CONEXIÓN

2. Una vez en la página, pulsaremos en el botón "**Descargar la versión 5.2.3**" (por defecto esto irá cambiando a medida que se vayan actualizando las versiones). Esto abrirá a su vez una nueva página. Por lo general, la descarga comenzará automáticamente, pero si no, lo conseguiremos pulsando sobre el enlace indicado en la captura de pantalla.

| LibreOffice<br>The Document Foundation                                                                                                    | Your donation helps to make LibreOffice bette                   |
|----------------------------------------------------------------------------------------------------|-----------------------------------------------------------------|
| Start                                                                                                    |                                                                 |
| Available translations of this page: [filter by iso-code or name<br>Pyccкий, ארע ארי, עברית, الحالي المجة, Čeština, Deutsch, Nederlands, Türkçe, C<br>Slovenščina, 中文 (正體), 中文 (简体) | atalà, Español, Français, Italiano, Polski, Português (Brasil), |
| Your download LibreOffice_5.2.3_Win_x86.msi should begin                                                                                                    | LibreOffice built-in help                                       |
| shortly. Please click the link in case it doesn't start, manually pick a mirror                                                                                                    | 7.1 MB (Torrent, Info and Hashes)                               |
| consider a donation.      You can donate directly via credit card, or via PayPal:                                                                                                   |                                                                 |
| You can donate directly via credit card, or via PayPal:  Select one of the default values                                                                                           |                                                                 |
|                                                                                                    |                                                                 |
| <ul> <li>10 USD</li> </ul>                                                                                                    |                                                                 |
| O 20 USD                                                                                                    |                                                                 |
| 0 50 USD                                                                                                    |                                                                 |
| <ul> <li>Or enter a custom amount and currency<br/>(only those marked with * are also available via PayPal)</li> </ul>                                                              |                                                                 |
| USD (*) 🔻                                                                                                    |                                                                 |
| No soy un robot                                                                                                    |                                                                 |
| Donate via PayPal Donate via Credit Card                                                                                                    |                                                                 |
| B dtbreoffice 5.2.3msi                                                                                                    | Mostrar tod                                                     |

3. Una vez completada la descarga, ejecutaremos el instalador y se abrirá el asistente:

### PASO 1: Pulsamos "Siguiente"

### PASO 2: Pulsamos "Típica"

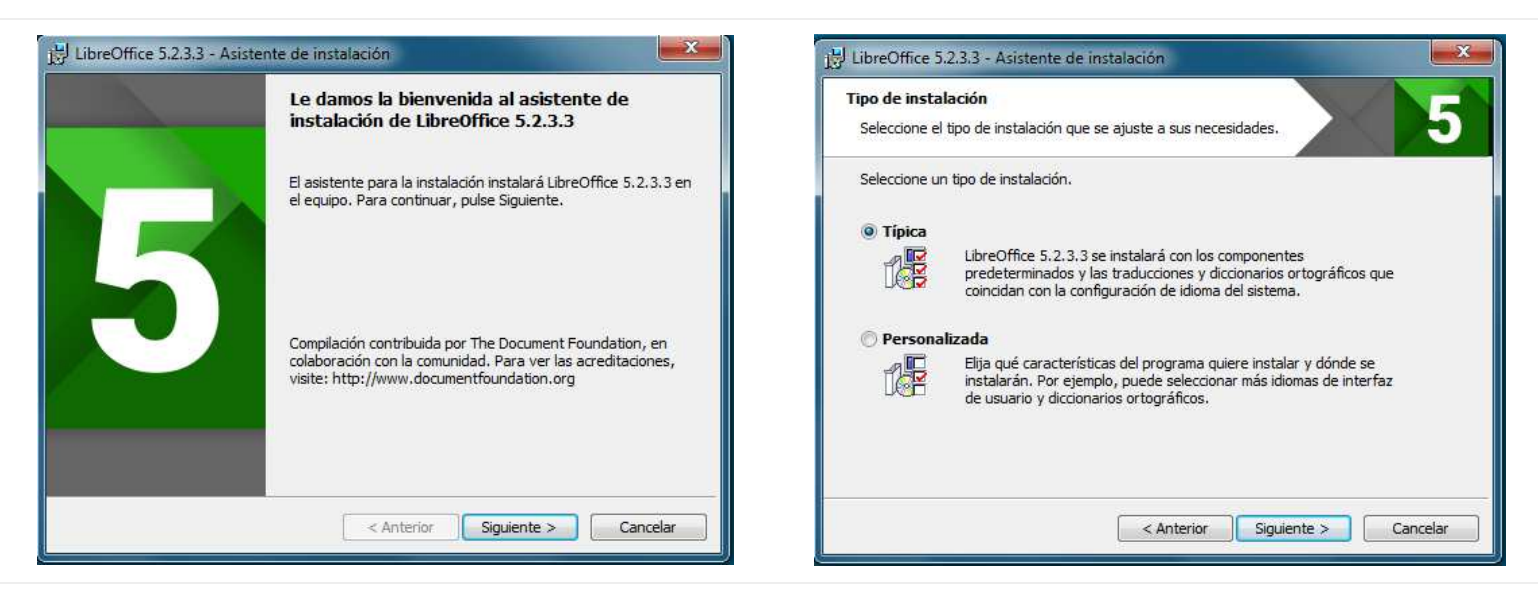

PASO 3: Pulsamos "Instalar"

## PASO 4: Pulsamos "Sí"

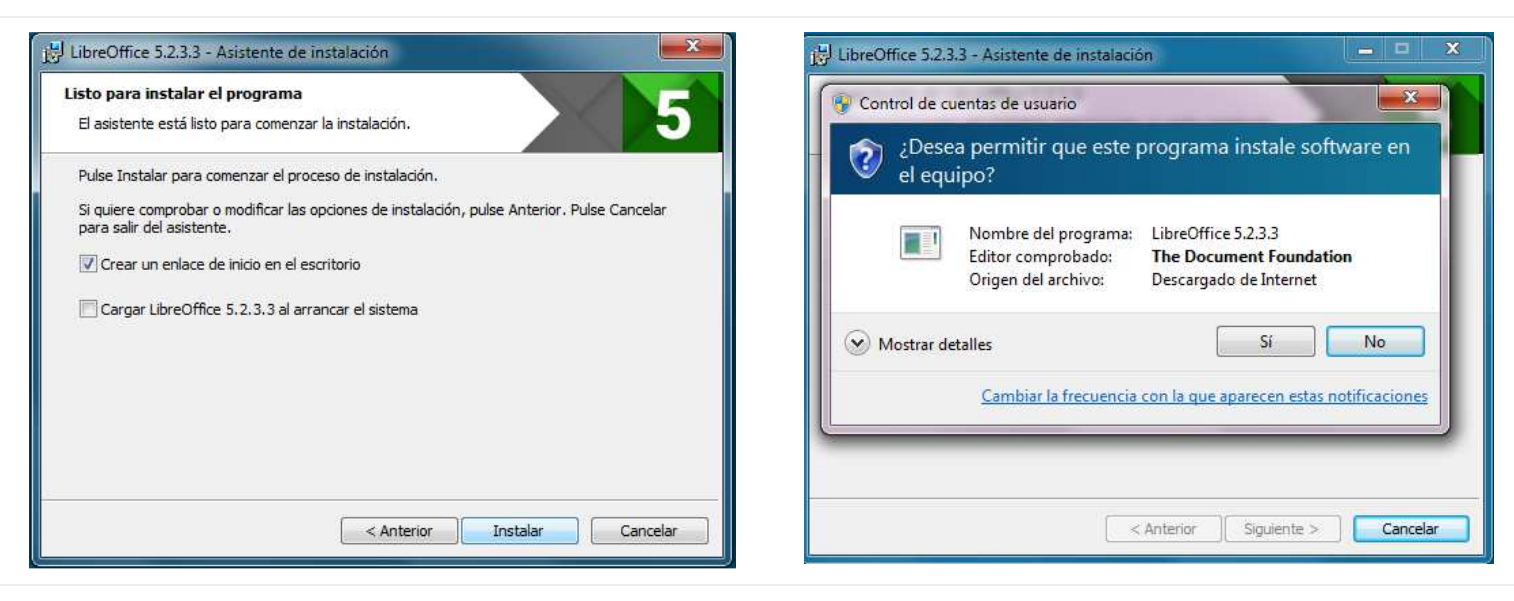

# PASO 5: Esperamos

# PASO 6: Pulsamos "Finalizar"

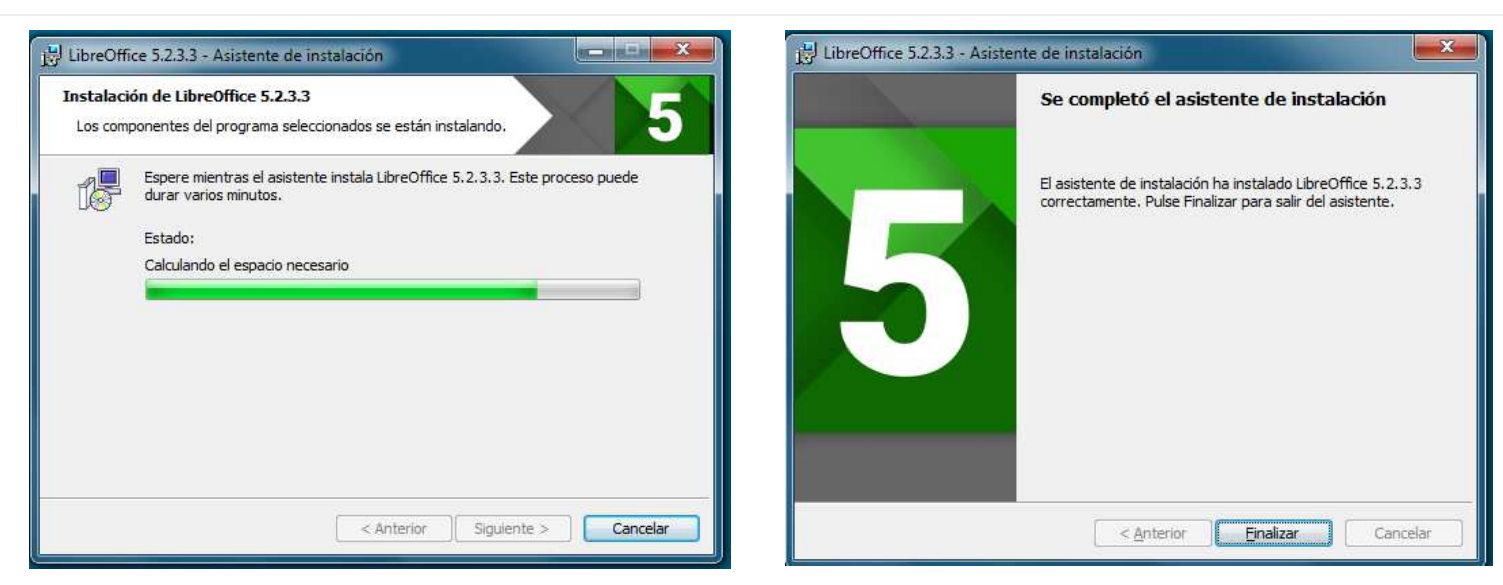